# New User Interface for CINAHL and other EBSCO databases: Here's what's changed!

Sharon Duffy Research Services Librarian <u>sduffy@lsuhsc.edu</u> Rowan Marye Public Services Librarian <u>rmarye@lsuhsc.edu</u>

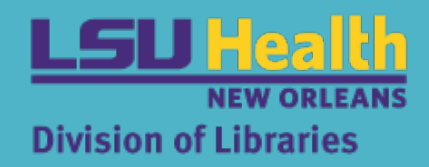

June 2025

## Outline

## EBSCOhost databases

Creating MyEBSCO account

## **Basic Search**

- Viewing search results
- Viewing records

## Using the new My Dashboard

## Advanced Search in CINAHL

- Search Filters
- Search Modes
- Accessing CINAHL Subject Headings
- Combining search terms
- Managing search results
- Exporting a full search set

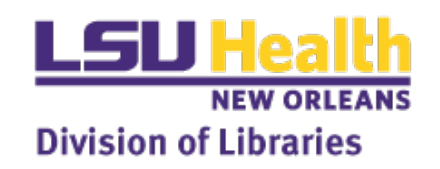

## What is the EBSCOhost User Interface?

EBSCOhost is the platform used to access databases such as CINAHL, SocIndex, APA PsycInfo, Academic Search Complete, e-books hosted by EBSCO, and other EBSCO content.

- Accessing these resources now has a new look and feel
- Interface is modernized and similar to the EBSCO Discovery search tool
- Meets modern accessibility guidelines
- Works on all types of devices

Link to Library Databases page: <u>https://www.lsuhsc.edu/library/databases/ebsco.aspx</u>

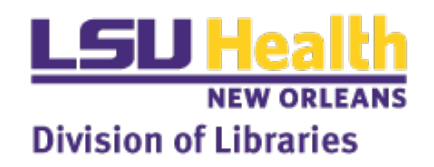

# MyEBSCO Account

Free personal account

 Same as previous EBSCO account if you had one

 Needed to utilize Projects and Alerts tools on the Dashboard

 Sync activity to mobile app for on-the-go access

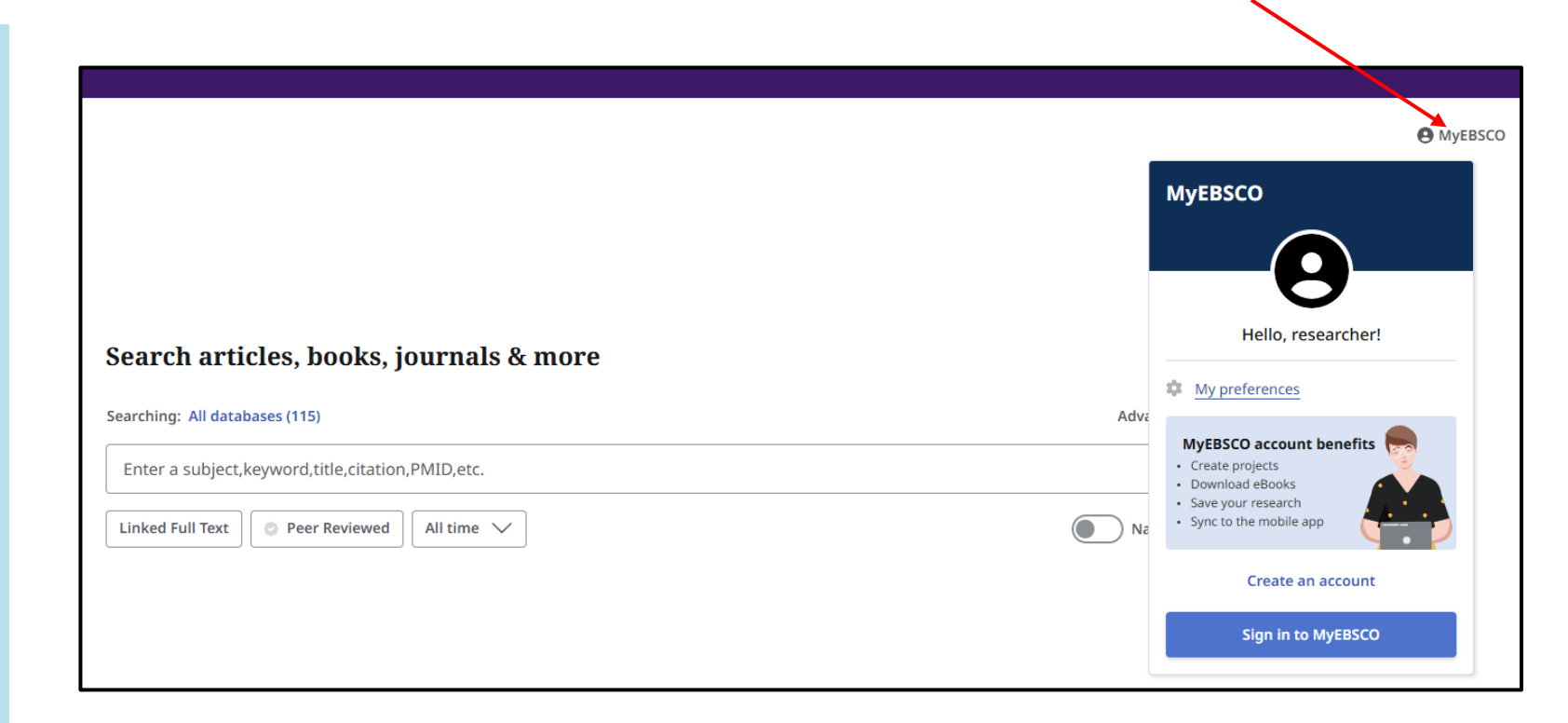

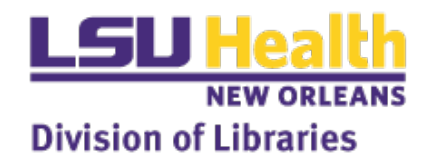

# **Basic Search**

- Enter search terms
- Auto-complete feature appears with Popular searches or Publication titles to quickly run a search
- Quick filters on front page
- More filters available after running the search

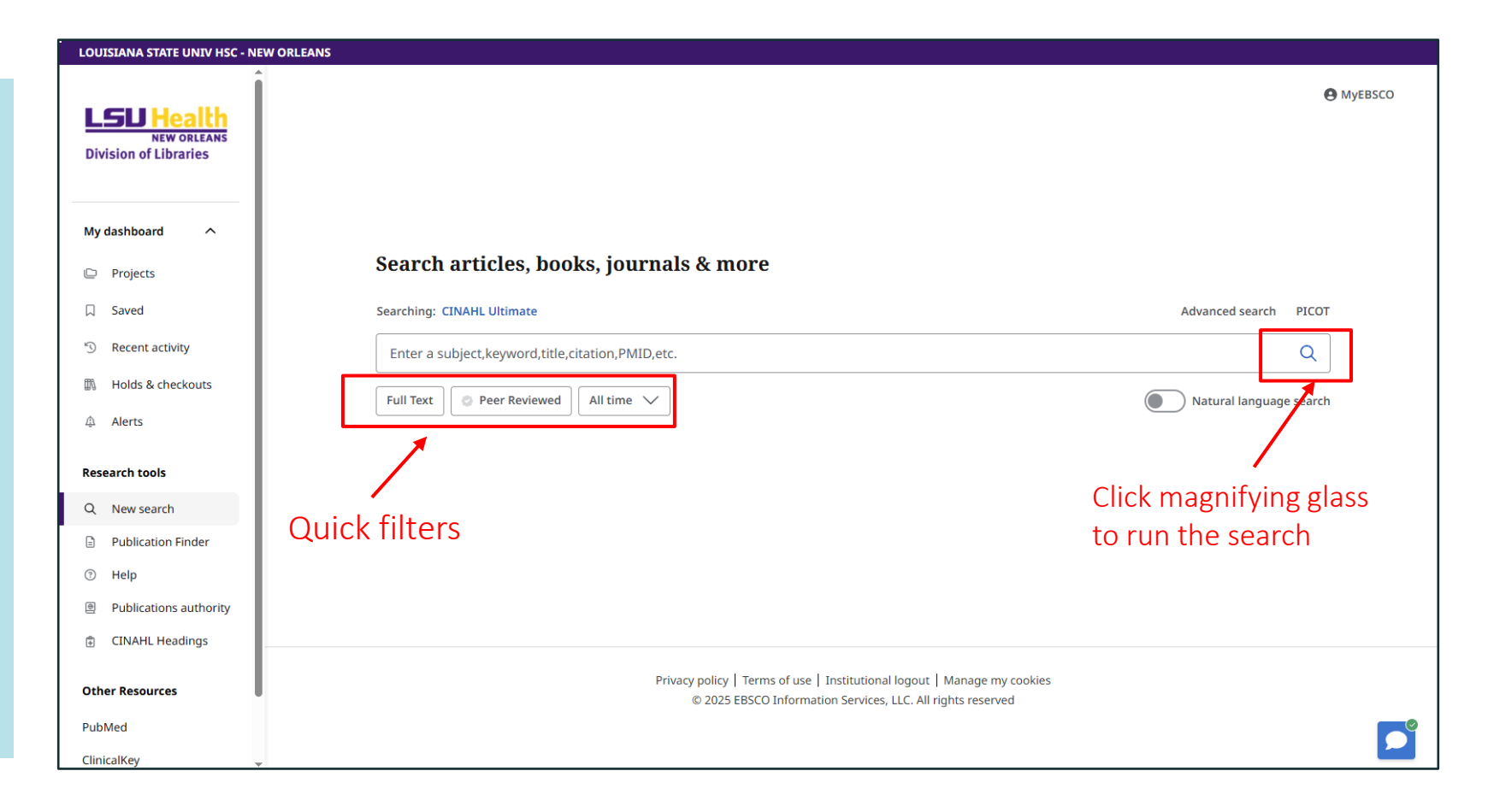

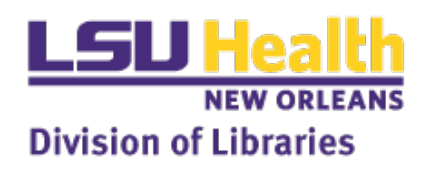

## Search Results Page

## Click All filters for more ways to narrow results

 Click Access options to get PDF or link to full text options

 Sort results by Relevance or Date

 Up to 50 results can be displayed on page

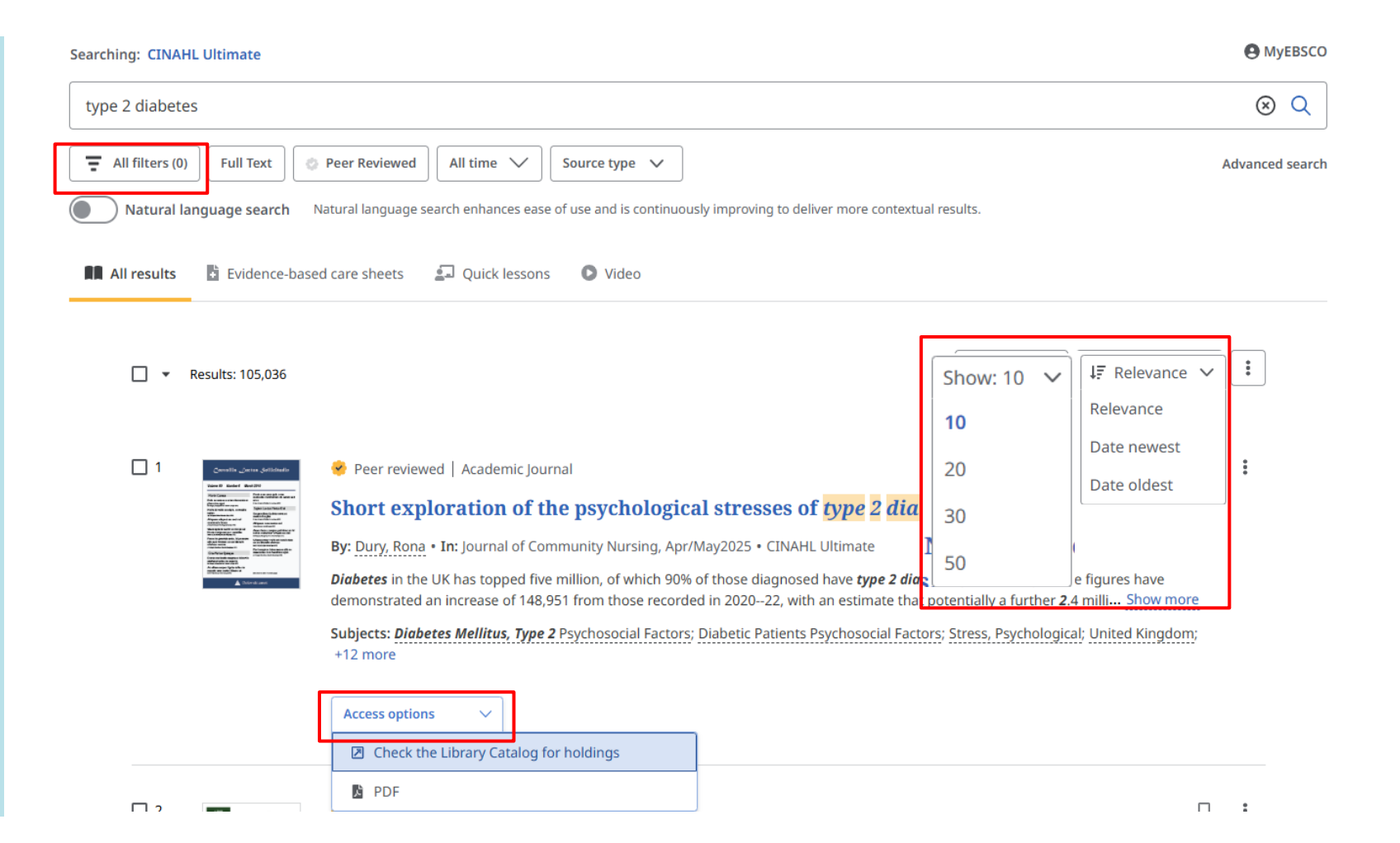

# **Detailed Record Page**

## Use Tools at top of record to:

- Save article
- Get citation and export
- Add to Project
- Share with a link or via email
- Download the article

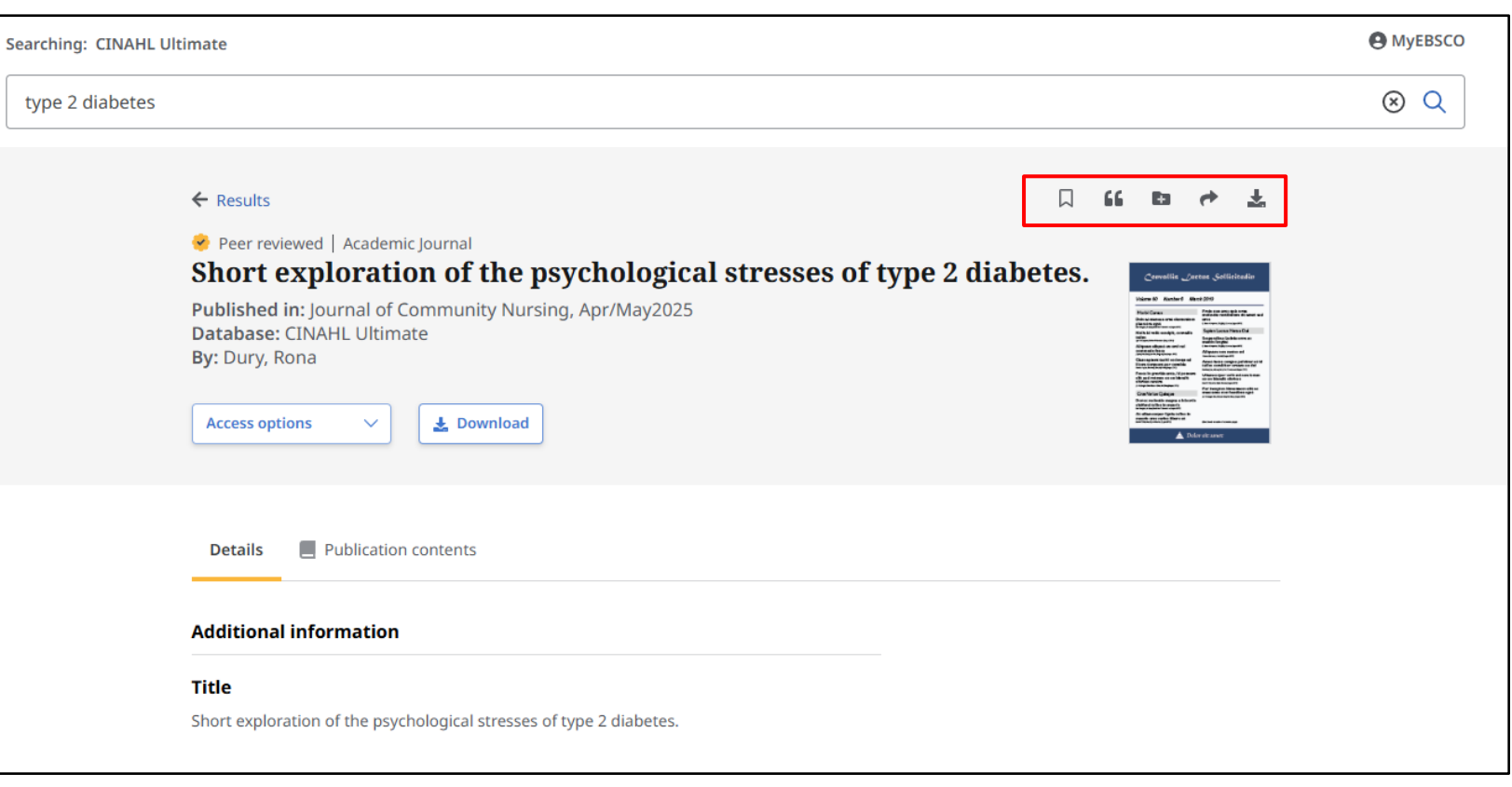

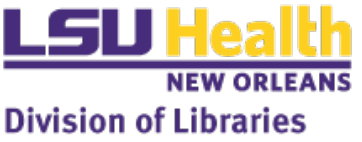

# My Dashboard

 Projects – Collect and organize articles, ebooks, and searches

- Saved Find bookmarked articles, ebooks, and searches
- Recent Activity View your search history and articles viewed during current session
- Alerts Manage journal and search alerts

| LOUISIANA STATE UNIV HSC - NEV                            | V ORLEANS                                                                           |
|-----------------------------------------------------------|-------------------------------------------------------------------------------------|
| <b>LSU Health</b><br>NEW ORLEANS<br>Division of Libraries |                                                                                     |
| My dashboard ^                                            |                                                                                     |
| 🕒 Projects                                                | Search articles, books, journals & more                                             |
| ☐ Saved                                                   | Searching: CINAHL Ultimate                                                          |
| S Recent activity                                         | Enter a subject,keyword,title,citation,PMID,etc.                                    |
| 🐘 Holds & checkouts                                       |                                                                                     |
| 슈 Alerts                                                  |                                                                                     |
| Research tools                                            |                                                                                     |
| Q New search                                              |                                                                                     |
| Publication Finder                                        |                                                                                     |
| ⑦ Help                                                    |                                                                                     |
| Publications authority                                    |                                                                                     |
| CINAHL Headings                                           |                                                                                     |
| Other Resources                                           | Privacy policy   Terms of use   Institutional<br>© 2025 EBSCO Information Services, |
| PubMed                                                    |                                                                                     |
| ClinicalKey                                               |                                                                                     |

## Research Tools

- New search Brings up a clean basic search page
- Publication Finder Link to the EBSCO E-journals & E-Books A to Z list (also on Library webpage)
- Help Learn more about using the new EBSCO interface

| _ | _            |                                                |
|---|--------------|------------------------------------------------|
| L | נטכ          | ISIANA STATE UNIV HSC                          |
|   | Div          | SU Health<br>NEW ORLEANS<br>ision of Libraries |
| 1 | Лу           | dashboard ^                                    |
| U |              | Projects                                       |
| ١ | コ            | Saved                                          |
|   | J            | Recent activity                                |
| ĺ | 0            | Holds & checkouts                              |
| 1 | Ĵ            | Alerts                                         |
| F | ese          | earch tools                                    |
| ( | z            | New search                                     |
| 1 | 2            | Publication Finder                             |
| ( | ?)           | Help                                           |
| ( | \$           | Publications authority                         |
| I | <del>]</del> | CINAHL Headings                                |
| C | th           | er Resources                                   |
| P | ubl          | Med                                            |
| C | lini         | icalKey                                        |

# Advanced Searching in CINAHL

## Using search options and filters

## Search History

 Combining terms with Boolean Operators

Exporting results

#### Search articles, books, journals & more

| Searching: CINAHL Ultimate |            | Basic search | PICOT  |
|----------------------------|------------|--------------|--------|
|                            | All fields |              | $\sim$ |
| AND V                      | All fields |              | $\sim$ |
| AND V                      | All fields |              | $\sim$ |

Add fields

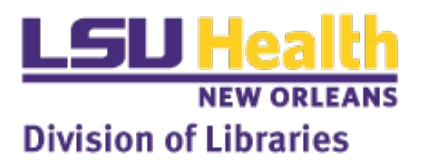

Search

# Advanced Search

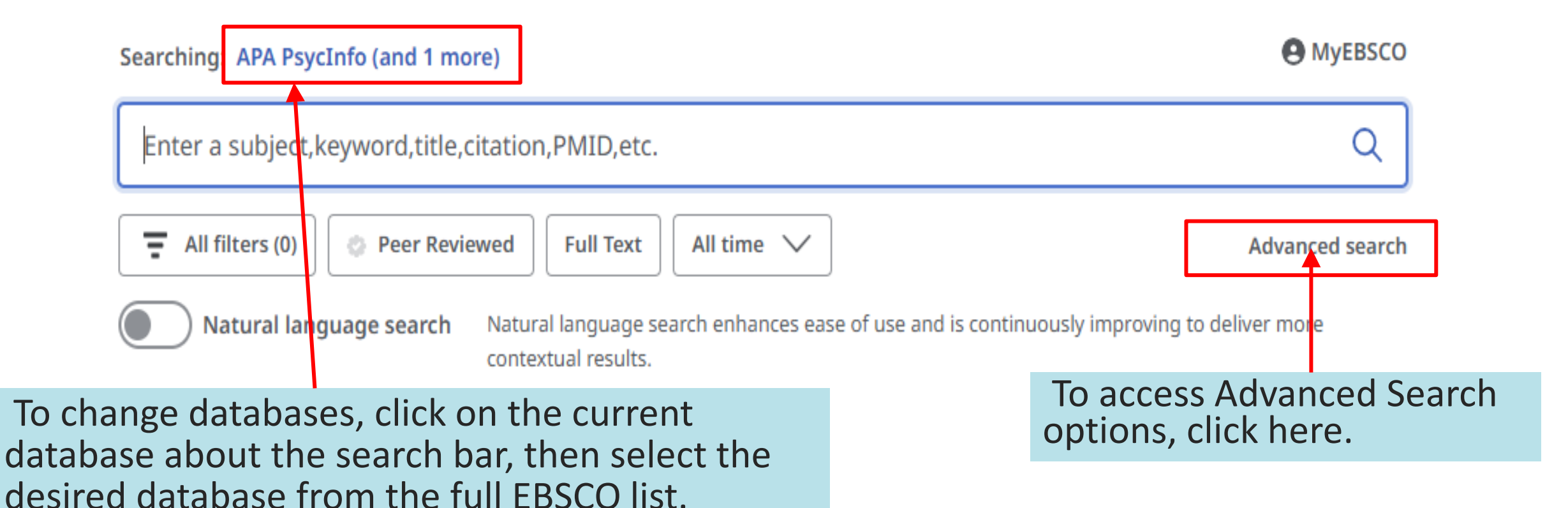

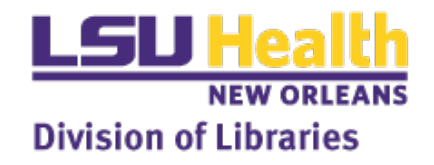

## Search Filters and Options

#### Search articles, books, journals & more

| Searching: CINAHL Ultimate |            | Basic search | PICOT  |
|----------------------------|------------|--------------|--------|
|                            | All fields |              | $\sim$ |
| AND V                      | All fields |              | $\sim$ |
| AND V                      | All fields |              | $\sim$ |

#### Add fields

Search

| Filters Search options | Publications | CINAHL Headings |     | Use these tabs to navigate betw options, publications, and CINA | veen filters, search<br>HL Subject headings. |
|------------------------|--------------|-----------------|-----|-----------------------------------------------------------------|----------------------------------------------|
| Full Text              |              |                 |     |                                                                 |                                              |
| References Available   |              |                 |     |                                                                 |                                              |
| Abstract Available     |              |                 |     |                                                                 |                                              |
| English Language       | _            |                 |     |                                                                 |                                              |
| Peer Reviewed          |              |                 | £   |                                                                 |                                              |
| Research Article       |              | Scroll dowr     | tor | additional limits and options.                                  |                                              |
|                        |              |                 |     |                                                                 |                                              |
|                        |              |                 |     |                                                                 |                                              |
|                        |              |                 |     |                                                                 |                                              |

## Search Filters

Filters Search options Publications
Limit your results

Full Text

References Available

Abstract Available

English Language

Peer Reviewed

Research Article

Exclude Pre-CINAHL

Search Only Pre-CINAHL

Exclude MEDLINE records

CE Module

Evidence-Based Practice

Meta-Synthesis

🗌 Human

First Author is Nurse

Any Author is Nurse

Randomized Controlled Trials

Pregnancy

# Publication Date All time Past 12 months Past 5 years Past 10 years Custom range Author Publication

 $\sim$ 

#### **Clinical Queries**

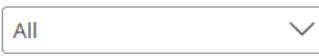

Journal Subset

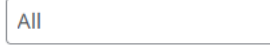

Geographic Subset

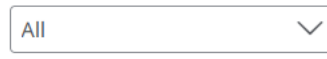

#### Location of Practice

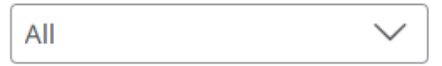

Language

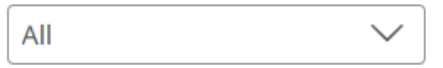

#### **Publication Type**

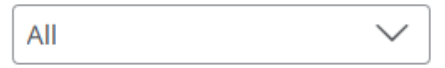

Sex

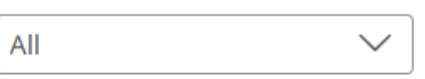

Age Groups

| All | $\sim$ |
|-----|--------|
|-----|--------|

#### **Special Interest**

| All | $\sim$ |
|-----|--------|
|-----|--------|

#### Number of Pages

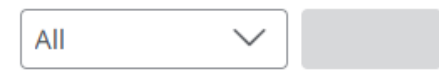

## Search Options

Filters Search options Publications CINAHL Headings

#### Search modes

O Proximity

Find all my search terms

Find any of my search terms

SmartText Searching

O Natural language search

#### I Learn more at EBSCO Connect

#### Expanders

Apply related words

Also search within the full text of the articles

Apply equivalent subjects

Learn more at EBSCO Connect

#### Search Modes

When searching multiple terms, the Search Mode settings can be used to describe the default relationship between the entered terms.

Search modes can be combined in more advanced ways by manually adding Boolean operators or Proximity Indicators.

#### Expanders

These settings broaden the scope of a search by included related keywords or searching the full text of an article.

## Search Modes

#### Search modes

#### Proximity

- Find all my search terms
- O Find any of my search terms
- SmartText Searching
- O Natural language search
- Learn more at EBSCO Connect

Note: Boolean Operators, Proximity Indicators, and Field Tags can be manually added for more complex searching. **Proximity** Searches for terms in immediate proximity to each other.

## Find all of my search terms Automatically searches with the Boolean "AND" between any entered terms. This is the default mode.

Find any of my search terms Automatically searches with the Boolean "OR" between any entered terms.

SmartText Searching Permits searching based on a large sample of text.

### Natural Language Search

NEW: Allows queries using everyday language using Natural Language Processing.

# **Browsing CINAHL Subject Headings**

 $\otimes \mathbf{Q}$ 

#### Filters Search options Publications CINAHL Headings

patient positioning

#### Relevancy ranked O Term begins with

|                     | Join terms using: OR | Add t   | o search     |
|---------------------|----------------------|---------|--------------|
| Term                | Major Concept        | Explode |              |
| Patient Positioning |                      |         | $\checkmark$ |
| Patients            |                      |         | $\sim$       |
| Positive Psychology |                      |         | $\sim$       |

CINAHL Subject Headings are the list of official terms used by the database to describe topics. They are assigned by the database based on article content. Selecting a term from the results will display an overview and a list of related headings.

#### ← Back

Join terms using: OR V Add to search

#### Patient Positioning

Positioning of patients for specific purposes. Specifics available. For childbirth, use BIRTHING POSITIONS.

#### Patient Positioning

Used for: Patient Position; Patient Positions; Patients: Positioning; Positioning of Patient; Positioning of Patients; Positions of Patients

**Related headings:** 

- Body Positioning: Self-Initiated (Iowa NOC)
- Body Positions
- Movement

Positioning (Iowa NIC)

- Positioning Therapy (Saba CCC)
- Positioning: Neurologic (Iowa NIC)
- Positioning: Wheelchair (Iowa NIC)
- Perioperative Positioning Injury (Saba CCC)
- Rising
- Risk for Perioperative Positioning Injury (NANDA)
- Standing
- Sitting
- Transfer Performance (Iowa NOC)
- Patient Handling

# Using CINAHL Subject Headings

Clicking the checkbox beside an entry will display a brief descriptions and a list subheadings that can be searched in conjunction with your term.

You can click the arrow at the right of the row to hide or display this list.

Click the + to see all narrower terms indexed beneath your term.

Scroll down to see the term in the full CINAHL subject "tree."

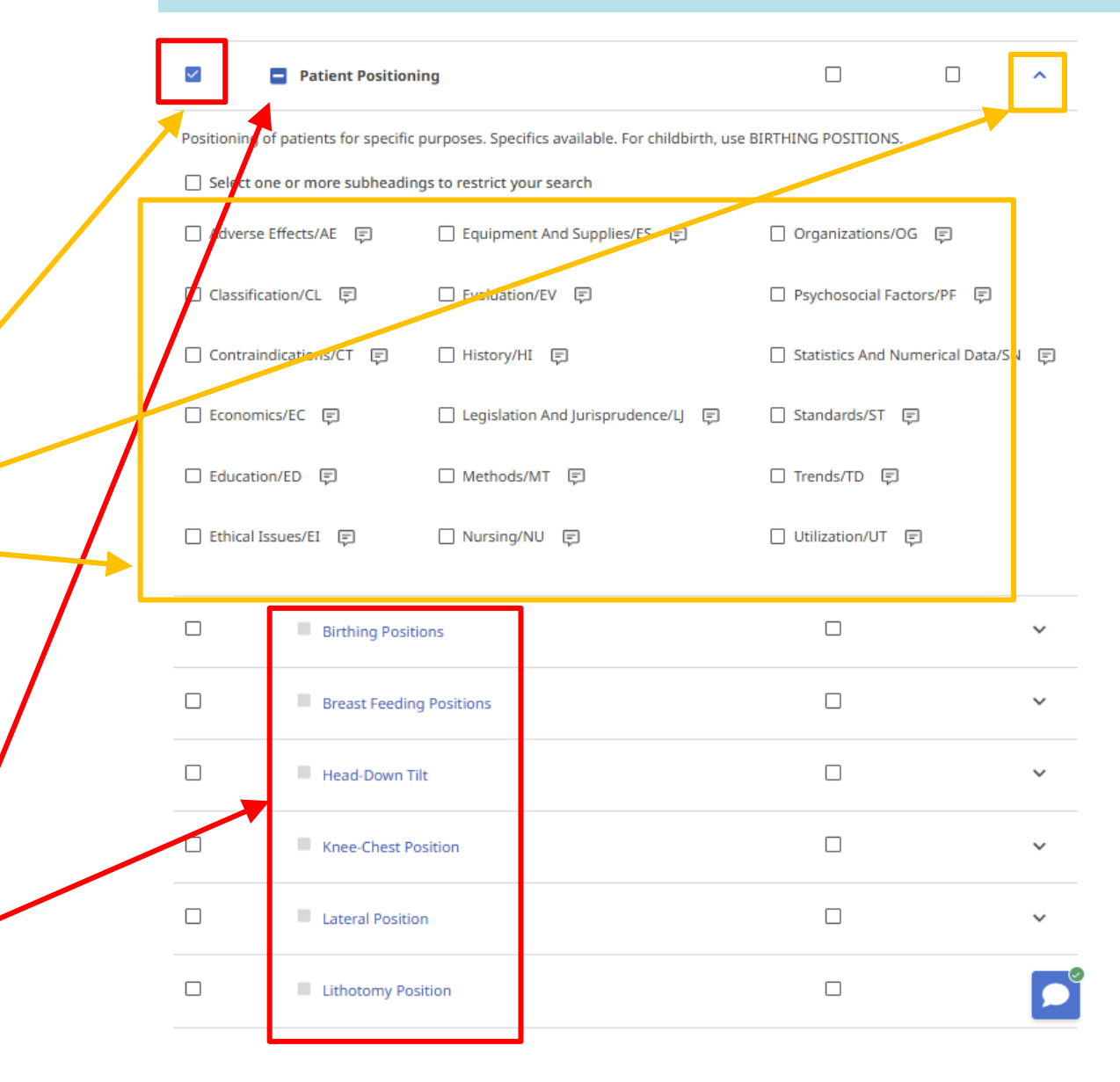

## Adding Subject Headings to a search

To add a term from the Subject Headings to a search, simply select the checkbox next to the terms and/or subheadings that you want to use.

If you wish to search for a term and all narrower terms, select the "Explode" option.

Selecting "Major Concept" will narrow to results in which your term is a major focus of the article.

Choose the desired Boolean operator from the dropdown, then click "Add to Search."

This will automatically format your terms with all necessary Field Tags and Boolean operators and add it to the search field. Click on "Search" to run.

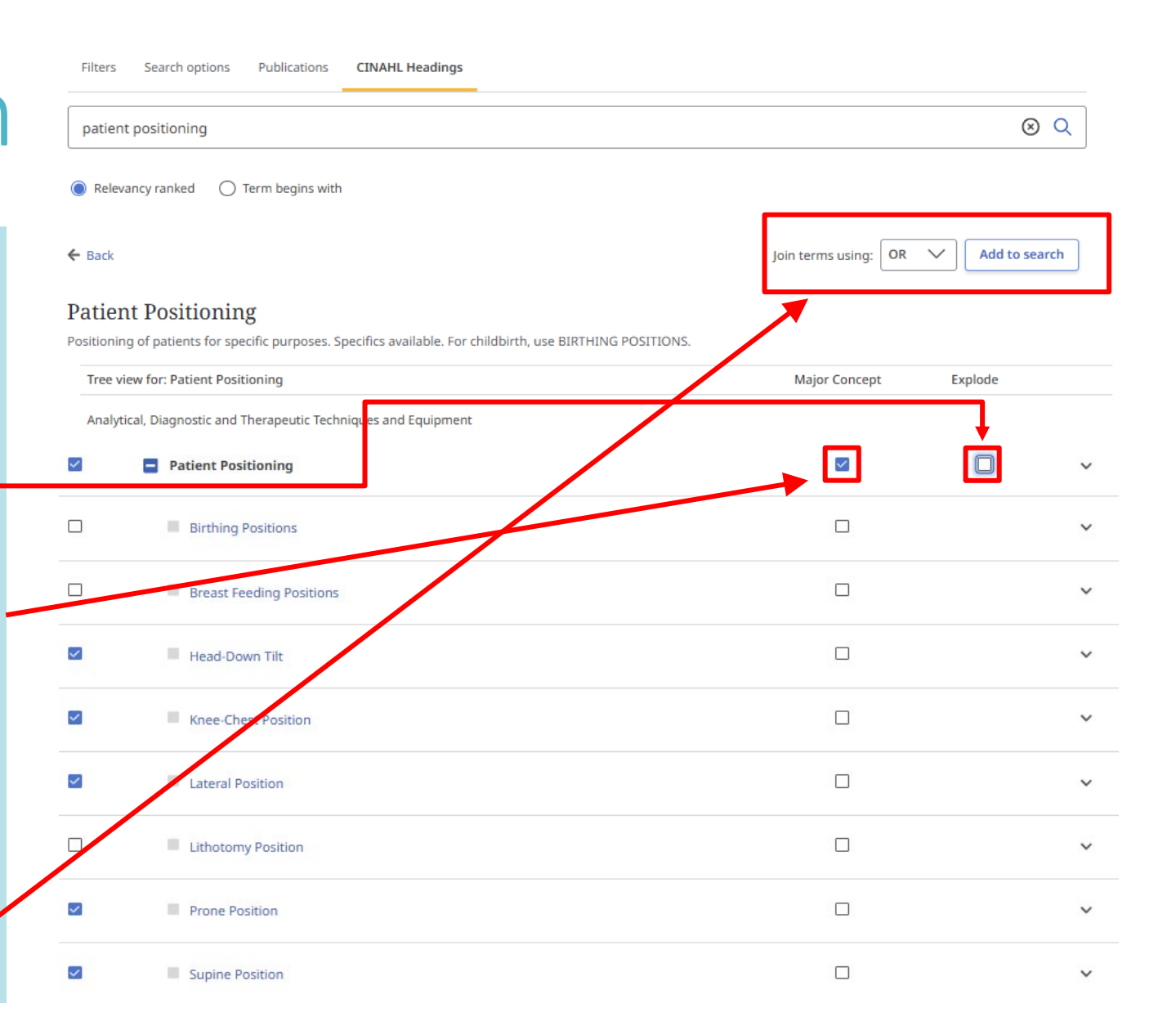

## Combining search terms

| Searching: CINAHL Ultimate                                                                     |            |  |        |  |
|------------------------------------------------------------------------------------------------|------------|--|--------|--|
| MH "Patient Positioning" OR MH "Prone Position" OR MH "Supine Position" OR MH "Head-Down Tilt" | All fields |  | $\sim$ |  |
| AND V                                                                                          | All fields |  | $\sim$ |  |
| AND V                                                                                          | All fields |  | $\sim$ |  |

| Searchin | g: CINA   | Basic search      | PICOT     |                         |        |
|----------|-----------|-------------------|-----------|-------------------------|--------|
| Patier   | nt Positi | oning             | $\otimes$ | Exact Subject Headin    | $\sim$ |
| OR       | $\sim$    | Prone Position    | $\otimes$ | Exact Subject Headin    | $\sim$ |
| OR       | $\sim$    | Head-Down Tilt    | $\otimes$ | Exact Subject Headin    | $\sim$ |
| OR       | $\sim$    | sniffing position | $\otimes$ | Title and Abstract - XB | $\sim$ |
| OR       | $\sim$    | ramped            | $\otimes$ | Title and Abstract - XB | $\sim$ |

You can combine terms by typing in terms, field tags, and operators yourself, or by using the drop downs to select these options.

CINAHL may suggest related terms based on popular searches.

| pa | tient position                                                                 |
|----|--------------------------------------------------------------------------------|
| Q  | POPULAR SEARCHES patient positioning                                           |
|    | patient positioning or surgical positioning                                    |
|    | patient position                                                               |
|    | patient positioning or position                                                |
|    | patient positioning or position or positioning or semi-fowlers or high-fowlers |

## Combining previous searches

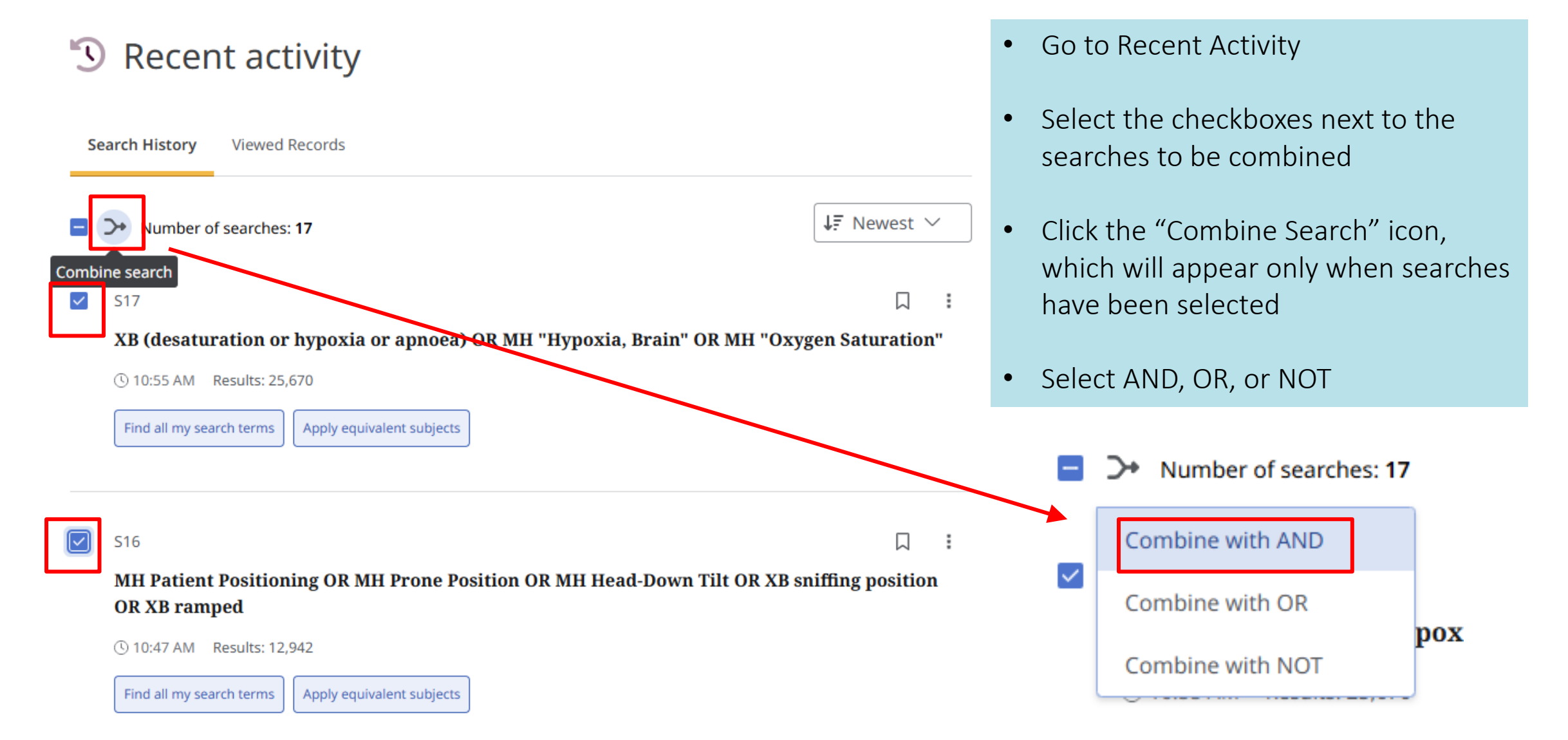

# Combining previous searches (cont)

#### S Recent activity

| Search History Viewed Record                                                                              | is                                          |                               |                     | • Sele                               |
|----------------------------------------------------------------------------------------------------|---------------------------------------------|-------------------------------|---------------------|--------------------------------------|
| Uumber of searches: 17                                                                                    |                                             | ↓ <del>.</del> Newest ∨       |                     | sear                                 |
| Combinu search                                                                                            |                                             |                               |                     |                                      |
| Statutation or hypo         ① 10:55 AM       Results: 25,670         Find all my search terms       Apply | y equivalent subjects                       | "Oxygen Saturation"           |                     | <ul> <li>Click whice have</li> </ul> |
| S16<br>MH Patient Positioning O<br>OR XB ramped                                                           | OR MH Prone Position OR MH Head-Down Tilt O | 口 :<br>R XB sniffing position |                     | • Sele                               |
| () 10:47 AM results: 12,942<br>Find all my search terms Apply                                             | y equivalent subjects                       |                               | Searching: CINAHL U | ltimate                              |
| 🗖 🗇 Nu                                                                                                    | umber of searches: <b>17</b>                |                               | S17 AND S16         |                                      |
| Comb                                                                                                    | bine with AND                               |                               |                     |                                      |
| Comb                                                                                                    | pine with OR                                |                               | Run the new se      | earch by c<br>I                      |
| Comb                                                                                                    | bine with NOT                               |                               |                     |                                      |

- Go to Recent Activity
- Select the checkboxes next to the searches to be combined
- Click the "Combine Search" icon, which will appear only when searches have been selected
- Select AND, OR, or NOT

Run the new search by clicking on the magnifying glass in the search field.

# **Dealing with Results**

EBSCO offers two ways to saved searches and records in its databases.

#### Projects

Allows the user to create "Projects." Under these you can save both Records and Searches. These projects can be named and given both brief descriptions and due dates.

#### Saved

Similar to Projects, this feature allows you to save both Records and Searches. Unlike Projects, saving does not include organizational tools. All saved records appear in the same list and there are no sorting or bulk deletion tools.

| My dashboard 🔨         | ← Projects                                                                                                    |
|------------------------|----------------------------------------------------------------------------------------------------|
| Projects               | patient positioning                                                                                                    |
| ☐ Saved                | new interface demo                                                                                                    |
| ③ Recent activity      |                                                                                                    |
| 🕅 Holds & checkouts    | Records Searches                                                                                                    |
| Alerts                 | Number of searches: 1                                                                                                    |
| Research tools         | 2                                                                                                    |
| Q New search           |                                                                                                    |
| Publication Finder     | ((XB (desaturation or hypoxia or a                                                                                                    |
| ා Help                 | © 2:45 PM Results: 336                                                                                                    |
| Publications authority | Find all my search terms Apply equivalent s                                                                                                    |
| CINAHL Headings        | □ Number of records: 50<br>↓₹ Newest ∨                                                                                                    |
|                        | <ul> <li>Peer reviewed   Journal Article</li> <li>Effects of a developmental physical therapy program on oxygen saturation and heart rate in preterm infants.</li> <li>Published in: Physical Therapy, 1989 Jun, CINAHL Ultimate</li> <li>By: Kelly MK: Pallsano RJ: Wolfson MR</li> <li>© 2:56 PM</li> </ul>                                                                                                    |
|                        | <ul> <li>Peer reviewed Journal Article</li> <li>The direct method of artificial respiration for the treatment of apnoea from drowning, anaesthetics, still-birth, etc; with a typical case treated by the author, in which other methods were not immediately practicable a supplement to a lecture delivered at Kings College Hospital, and published in The Lancet of Aug. 11th, 1877.</li> <li>Published in: Respiratory Care, 1989 May, CINAHL Ultimate</li> <li>By: Howard B</li> <li>© 2:56 PM</li> </ul> |
|                        | <ul> <li>Peer reviewed   Journal Article</li> <li>Continuous monitoring of mixed venous saturation (SvO2): an adjunct to nursing assessment?</li> <li>Published in: Intensive &amp; Critical Care Nursing, 1992 Jun, CINAHL Ultimate</li> <li>By: Proctor M</li> <li>Charles FM</li> </ul>                                                                                                    |

## **Exporting Results to a Citation Manager**

Individual citations can be exported by selecting "Cite" from the menu either in the search results or the article record.

Batches of under 50 results can also be exported this way by using checkboxes to select the desired articles.

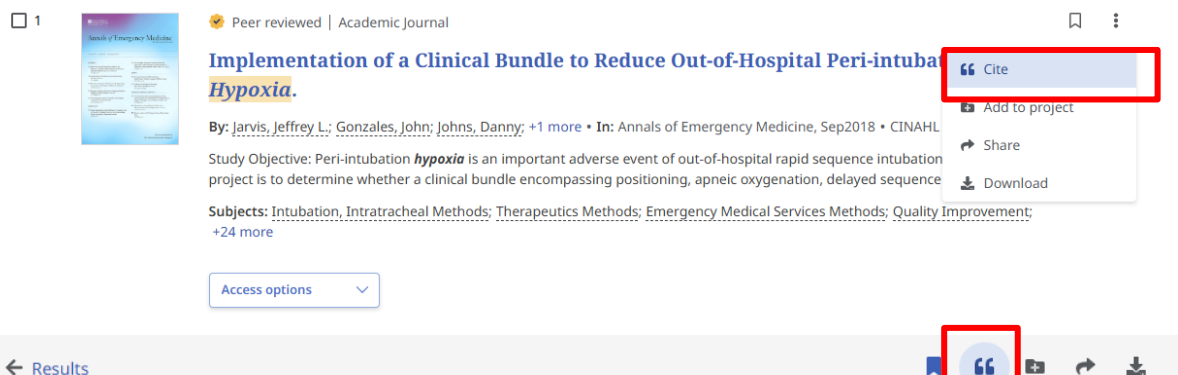

🤗 Peer reviewed | Academic Journal

Implementation of a Clinical Bundle to Reduce Out-of-Hospital Peri-intubation Hypoxia.

Published in: Annals of Emergency Medicine, Sep2018 Database: CINAHL Ultimate By: Jarvis, Jeffrey L.; Gonzales, John; Johns, Danny; Sager, Lauren

Access options

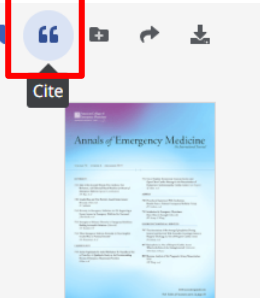

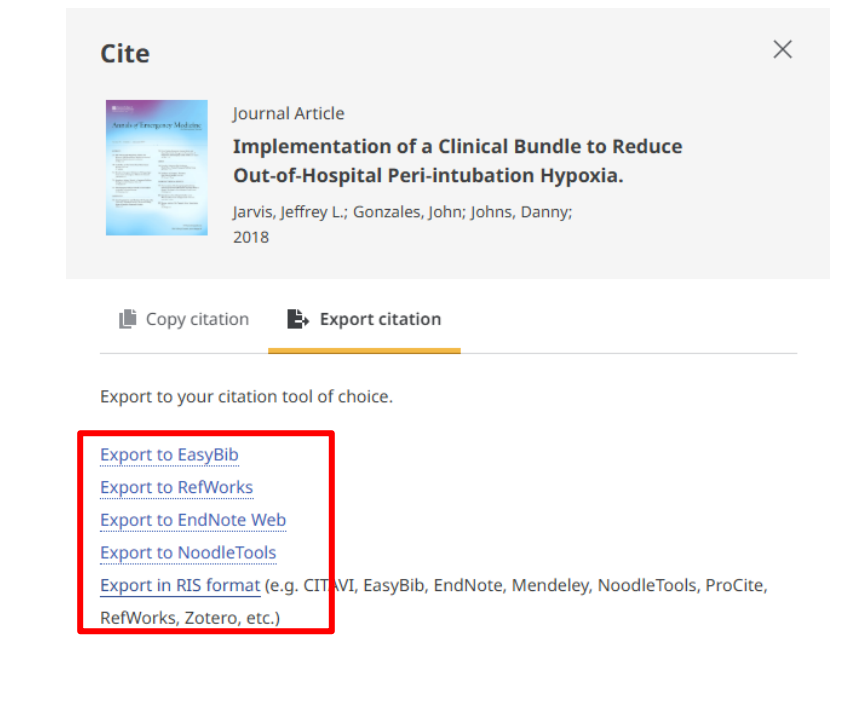

Close

Selected citations can be either copied as text in a variety of citation styles or exported.

CINAHL provides options to export directly to a variety of Citation Managers, or to download an RIS file.

## Exporting a full result set

To export a larger batch of citations or a complete set of search results, click on the down arrow next to the "Select All" box at the top of the result list.

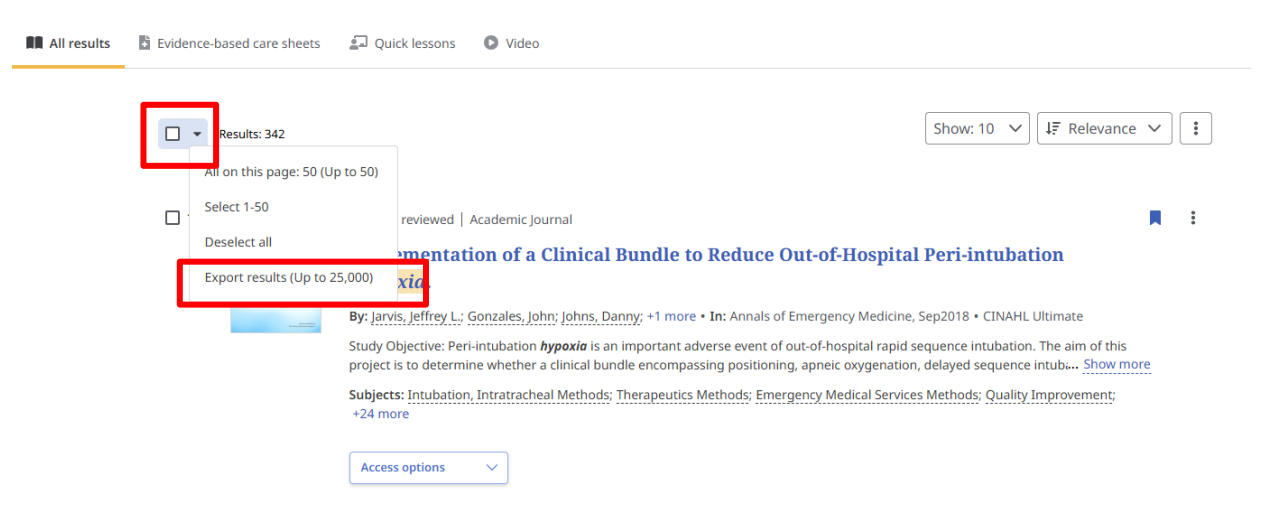

On the next screen, enter your email address and select your desired format to have a download link mailed to you.

#### **Export results**

#### $\times$

You will receive an email with a link to download the metadata once the export is complete. The number of results exported can be up to 25,000, but may be lower depending on your institution's permissions, duplicates and publisher restrictions.

#### Email address

name@lsuhsc.edu

#### Additional recipients (optional) Please separate e-mail addresses with a semicolon to share the link with others.

case separate e manadaresses with a semicolon to share the link with

example@domain.com

#### Select a format

| 0 | RIS |
|---|-----|
| 0 | CSV |

- **O** BIBTEX
- O XML

Cancel

Send

## **Thank you!** We are here to help!

Contact the Library: reference@lsuhsc.edu 504-568-6100

Library Website: www.lsuhsc.edu/library/

Sharon Duffy **Research Services Librarian** sduffy@lsuhsc.edu

Rowan Marye **Public Services Librarian** rmarye@lsuhsc.edu

#### Survey (Very short!) Help us collect metrics!

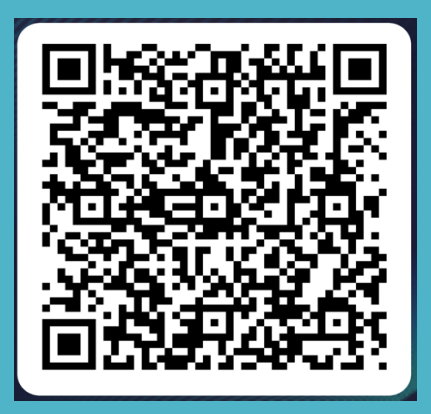

Follow us on Instagram!

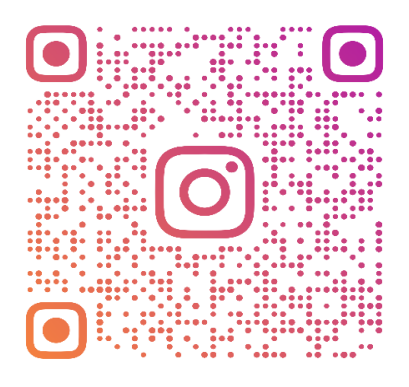

**LSUHSCNOLIBRARY** 

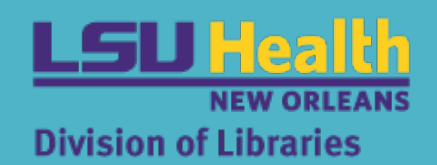

Sign up for Library Emails!

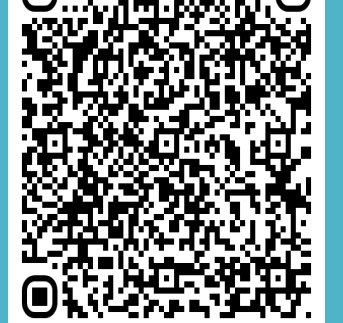